# **QUICK GUIDE - 4 EASY STEPS**

CREATE AWA PORTAL ACCOUNT IN 3 MIN

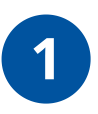

## CLICK ON THE LINK IN YOUR WELCOME EMAIL TO CREATE PASSWORD

a) The username is your e-mail, which is registered with AWA.

b) Choose your individual password (min. 10 characters).

| WELCOME TO AWA RENEWALS!                                         |      |
|------------------------------------------------------------------|------|
| To set up your account, start by entering your desired password. |      |
| Password                                                         |      |
| Repeat password                                                  |      |
|                                                                  | NEXT |

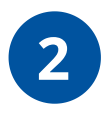

## **GET A 2-FACTOR AUTHENTICATION APP**

For maximum security you will also need a code generated by a 2-Factor Authentication app. Download the app if you do not already have it.

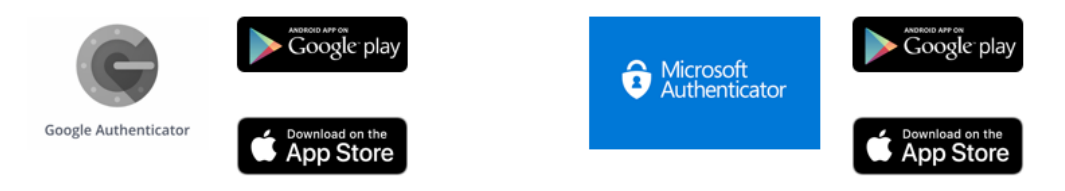

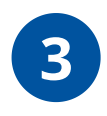

## SCAN QR CODE TO CONNECT

a) Once the app is installed, open it and press the button to scan a new code.

b) Place your phone over the QR code shown on the Portal login-site and scan it with your camera.

| To enai<br>below ( | bie two-factor authentication, you need an app on your mobile device to scan the image<br>you only need to scan the barcode ence).       |
|--------------------|----------------------------------------------------------------------------------------------------|
| We reci<br>TOTP-b  | immend using/downloading Google Authenticator ( <u>App. Store: Google Play)</u> , but any<br>ased two-factor authentication app will do. |
|                    |                                                                                                    |
|                    | Scan the barcode image and enter the six-digit code from the application.                                                                |
| Code               |                                                                                                    |
| 534                | 617                                                                                                    |
|                    |                                                                                                    |
|                    |                                                                                                    |
|                    |                                                                                                    |

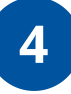

#### **ENTER 6-DIGIT CODE**

a) A 6-digit code is shown in the app, which must be entered in the login window on the portal.

b) Your 2-Factor Authenticator is now properly installed and you can log in with your chosen credentials.

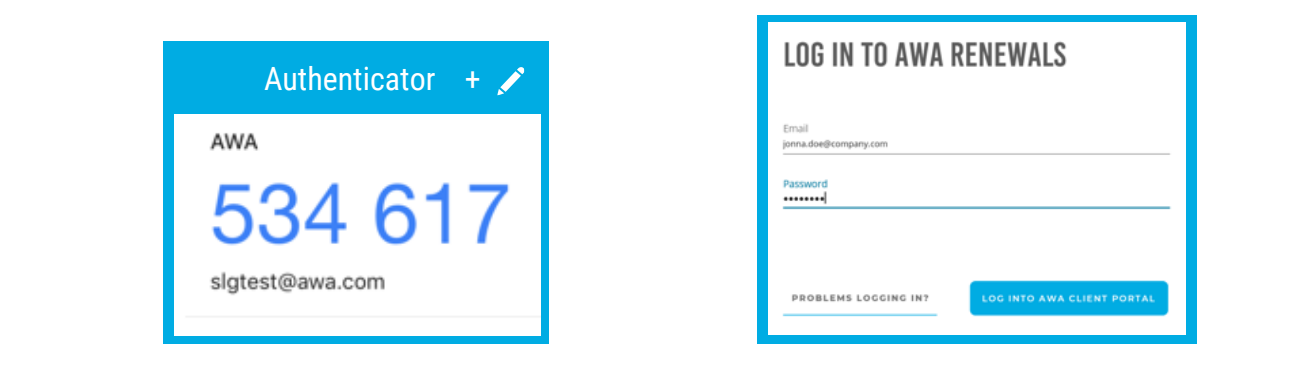

### **RENEW YOUR IP PORTFOLIO**

You are now on the AWA Client Portal Dashboard! Manage your IP renewals fast and secure. Login to the AWA Client Portal <u>here</u>.

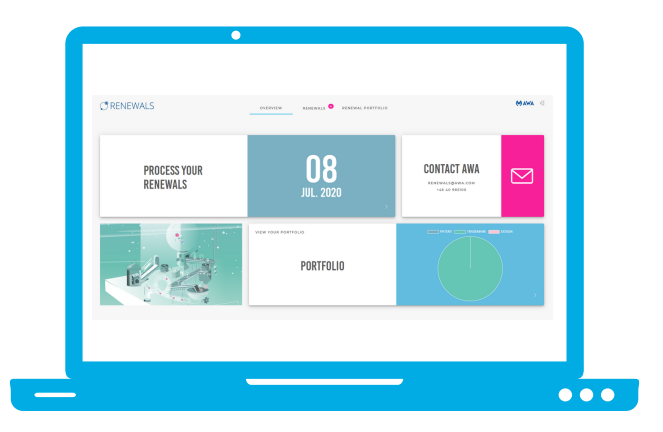

Contact us Email AWA Renewals Department: renewals@awa.com Go to all contacts at <u>awa.com</u>

AWA CLIENT PORTAL - YOUR DIGITAL IP RENEWAL TOOL

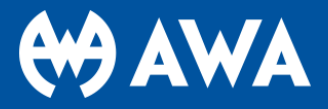